## 电脑如何参加 Zoom 会议

1. 浏览器中打入会议链接,会弹出一个窗口,点击 Open Zoom Meeting。

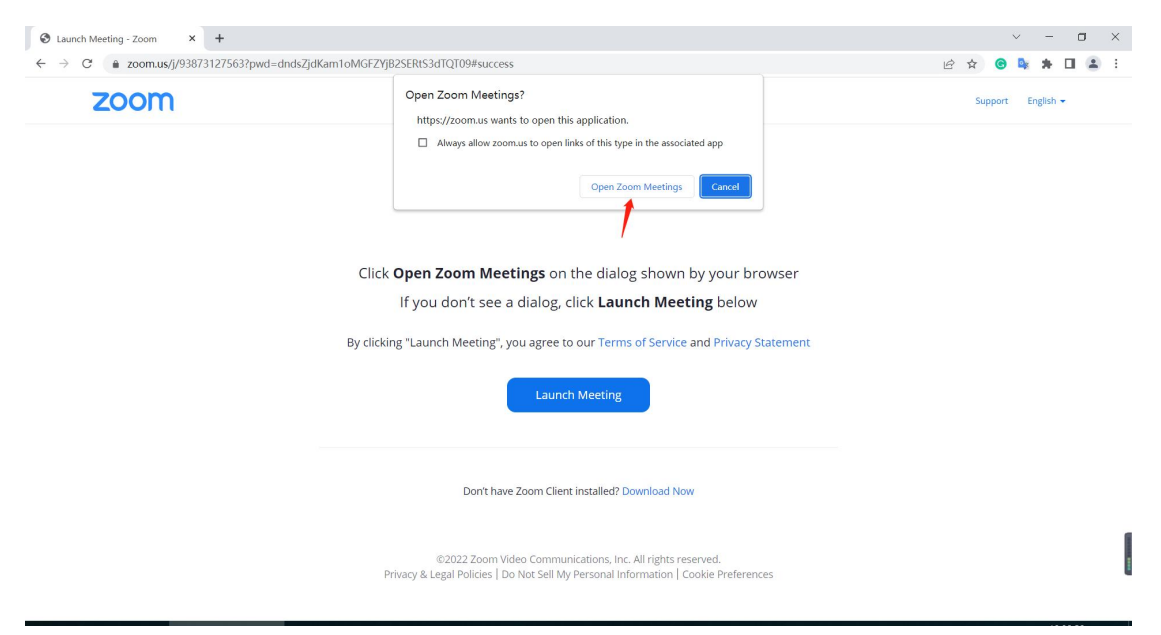

## 2. 会要求输入密码名称加入会议

| Launch Meeting - Zoom X    | +                                                                                                    |     |         | -         | ð | × |
|----------------------------|----------------------------------------------------------------------------------------------------|-----|---------|-----------|---|---|
| $\leftarrow \rightarrow G$ | ○ A ≈ https://zoom.us/j/94480658053?pwd=ODVEQnRPT2ttTlh2UEIvTUtQRWc5dz09#success                                                                  | 驟 ☆ |         | 4         | 5 | = |
| zoom                       |                                                                                                    |     | Support | English + |   |   |
|                            | Click<br>If you<br>By clicking "Laun<br>By clicking "Laun<br>Et al. (1995年)<br>日本市场合同意识中使用当前在称<br>点击加入*,即表示何同意识们的很多体就和面积可能。<br>第二章                |     |         |           |   |   |
|                            | Don't have Zoom Client installed? Download Now                                                                                                    |     |         |           |   |   |
|                            | ©2022 Zoom Video Communications, Inc. All rights reserved.<br>Privacy & Legal Policies   Do Not Sell My Personal Information   Cookie Preferences |     |         |           | 0 |   |

3. 使用电脑音频接入

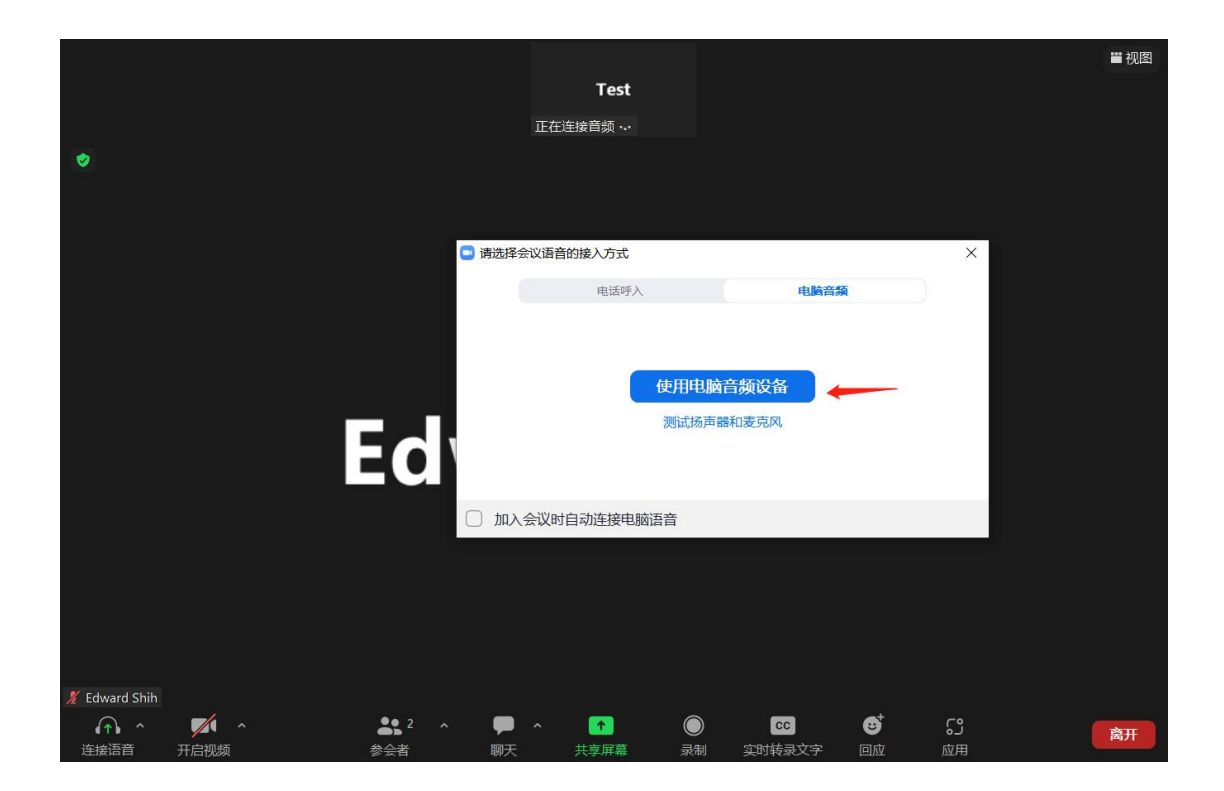

## 手机如何加入 Zoom 会议

- 1. 下载手机软件 Zoom App
- 2. 下载好后,打开加入会议,输入会议号 Meeting ID

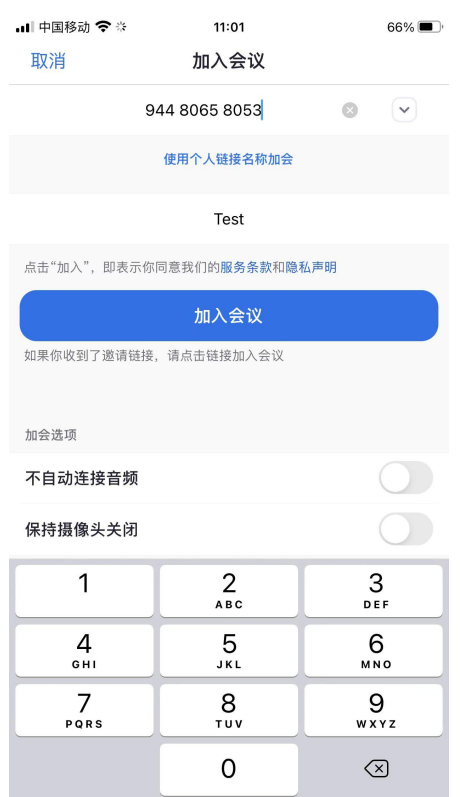

3. 输入密码即可加入会议中

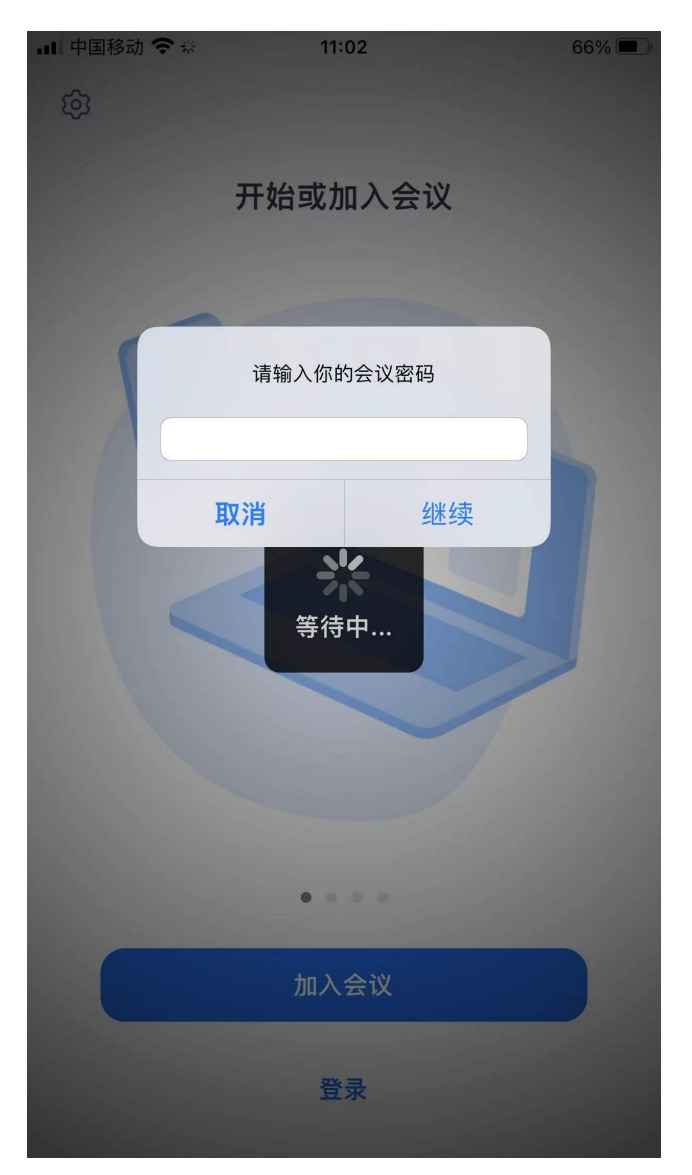